Po aktywacji abonamentu na stronie "Notowania ciągłe" w serwisie transakcyjnym dostępny będzie link <u>"Uruchom notowania ciągłe Statica".</u> Kliknij w ten link, aby otworzyć aplikację mStatica 4.

| undusze inwestycyjne Giełda     | Produkty strukturyzowane         |            |             |
|---------------------------------|----------------------------------|------------|-------------|
| Giełda                          | Notowania ciągłe                 |            | <u>7</u>    |
| Kupno papierów                  | Notowania ciągłe aktywne do:     | 31-05-2014 |             |
| Sprzedaż papierów               | Liczba ofert:                    | 1 oferta   |             |
| Bieżące zlecenia                | Uruchom potowania ciazle Statica | 1          | Pomoc       |
| Bieżące transakcje              |                                  |            | <u>rome</u> |
| Bieżące zapisy                  |                                  |            |             |
| H <mark>istorie off</mark> line |                                  |            |             |
| Emisja z prawem poboru          |                                  |            |             |
| Oferta publiczna                |                                  |            |             |
| Kredyt mEmisja Plus             |                                  |            |             |
| Dane i ustawienia               |                                  |            |             |
| Notowania ciągłe                |                                  |            |             |
| Zmiana abonamentu               |                                  |            |             |
| Podtrzymywanie sesji            |                                  |            |             |
| Kalkulator zvsków i strat       |                                  |            |             |